# brother

# Manual avansat de utilizare

# DCP-9015CDW DCP-9020CDW

Versiunea A ROM

## Unde găsim ghidurile de utilizare?

| Care ghid?                                 | Ce conține?                                                                                                    | Unde se află?                                       |
|--------------------------------------------|----------------------------------------------------------------------------------------------------|-----------------------------------------------------|
| Ghid de siguranța<br>produsului            | Citiți mai întâi prezentul Ghid. Citiți<br>Instrucțiunile de siguranță înainte de a<br>configura aparatul. Consultați acest Ghid<br>pentru mărci comerciale și restricții juridice.                                                                                                    | Imprimat/în pachet                                  |
| Ghid de instalare şi<br>configurare rapidă | Urmați instrucțiunile pentru configurarea<br>aparatului și pentru instalarea driverelor și a<br>programelor software pentru sistemul de<br>operare și tipul de conexiune pe care îl<br>utilizați.                                                                                                | Imprimat/în pachet                                  |
| Manual de utilizare                        | Aflați informații de bază despre operațiile de<br>copiere și scanare și cum puteți să înlocuiți<br>consumabilele. Consultați sfaturile pentru<br>depanare.                                                                                                    | Fişier PDF / CD-ROM / În cutie                      |
| Manual avansat de<br>utilizare             | Aflați informații despre funcții mai avansate:<br>copiere, funcții de securitate, imprimarea<br>rapoartelor și întreținerea de rutină.                                                                                                    | Fişier PDF / CD-ROM / În cutie                      |
| Ghidul<br>utilizatorului de<br>software    | Respectați aceste instrucțiuni pentru<br>imprimare, scanare, scanare în rețea și<br>folosirea utilitarului Brother ControlCenter.                                                                                                    | Fişier HTML / CD-ROM / În cutie                     |
| Ghidul<br>utilizatorului de rețea          | Acest ghid conține informații utile despre<br>setările rețelei cablate și wireless și despre<br>setările de securitate folosind aparatul<br>Brother. De asemenea, puteți găsi<br>informații pentru aparatul dumneavoastră<br>despre protocolul suportat și sfaturi<br>detaliate pentru depanare. | Fişier PDF / CD-ROM / În cutie                      |
| Manual de utilizare<br>Wi-Fi Direct™       | Acest ghid conține detalii despre modul de<br>configurare și de utilizare al aparatului<br>Brother pentru imprimarea directă<br>wireless de pe un dispozitiv mobil<br>compatibil cu standardul Wi-Fi Direct™.                                                                                    | Fişier PDF/Brother Solutions<br>Center <sup>1</sup> |
| Manual Google<br>Cloud Print               | Acest ghid vă oferă detalii privind modul de<br>configurare a aparatului Brother pentru un<br>cont Google și de utilizare a serviciilor<br>Google Cloud Print pentru imprimarea pe<br>Internet.                                                                                                  | Fişier PDF/Brother Solutions<br>Center <sup>1</sup> |
| Ghid Web connect                           | Acest ghid conține detalii despre modul de<br>configurare și de utilizare al aparatului<br>Brother pentru scanarea, încărcarea și<br>vizualizarea imaginilor și fișierelor pe<br>anumite site-uri web care oferă aceste<br>servicii.                                                             | Fişier PDF/Brother Solutions<br>Center <sup>1</sup> |
| Manual AirPrint                            | Acest ghid oferă informații pentru utilizarea<br>AirPrint la imprimarea de pe OS X v10.7.x,<br>10.8.x și de pe iPhone, iPod touch, iPad<br>sau alt dispozitiv iOS pe aparatul Brother,<br>fără instalarea unui driver de imprimantă.                                                             | Fişier PDF/Brother Solutions<br>Center <sup>1</sup> |

<sup>1</sup> Vizitați-ne la <u>http://solutions.brother.com/.</u>

## Cuprins

#### Setări generale 1

| tări generale                                                | 1   |
|--------------------------------------------------------------|-----|
| Memoria de stocare                                           | . 1 |
| Trecerea automată la ora de vară                             | . 1 |
| Funcții ecologice                                            | . 2 |
| Economisire toner                                            | . 2 |
| Modul Sleep                                                  | . 2 |
| Modul Deep Sleep                                             | . 3 |
| Oprire automată                                              | . 3 |
| Ecran tactil                                                 | . 4 |
| Setarea luminozității iluminării de fundal                   | . 4 |
| Setarea temporizatorului de estompare a iluminării de fundal | . 4 |

#### Funcțiile de securitate 2

5

| S | ecure Function Lock 2.0<br>Înainte de a începe utilizarea Secure Function Lock 2.0<br>Configurarea și modificarea parolei administratorului<br>Setarea utilizatorilor restricționați<br>Configurarea și modificarea modului Utilizator public<br>Activarea/dezactivarea funcției Secure Function Lock<br>Comutarea utilizatorilor<br>locarea setărilor<br>Configurarea parolei de administrator<br>Modificare parolă administrator pentru Blocarea setărilor<br>Activarea/dezactivarea blocării setărilor | 5<br>6<br>7<br>8<br>8<br>9<br>10<br>11<br>11 |
|---|----------------------------------------------------------------------------------------------------|----------------------------------------------|
|   | Activarea/dezactivarea blocării setărilor                                                                                                    | 12                                           |
|   |                                                                                                    |                                              |

#### Imprimarea rapoartelor 3

| Rapoarte               | 13 |
|------------------------|----|
| Imprimarea unui raport | 13 |

#### Efectuarea copiilor 4

14

13

| Setări de copiere                                   | 14 |
|-----------------------------------------------------|----|
| Oprire copiere                                      | 14 |
| Îmbunătățirea calității de copiere                  | 14 |
| Mărirea sau micșorarea copiilor                     | 15 |
| Copiere fată verso                                  | 16 |
| Reglarea densitătii și a contrastului               | 17 |
| Sortarea copiilor                                   | 18 |
| Copierea N în 1 (aspect pagină)                     | 18 |
| Copie ID 2 în 1                                     | 20 |
| Aiustarea nivelului de saturatie al culorii         | 21 |
| Eliminarea culorii de fundal                        | 21 |
| Salvarea optiunilor de copiere ca si comandă rapidă | 22 |
| Economisirea hârtiei                                | 22 |
|                                                     |    |

| Α | Întreținerea periodică                                    | 23 |
|---|-----------------------------------------------------------|----|
|   | Verificarea aparatului                                    | 23 |
|   | Efectuarea unui test de imprimare                         |    |
|   | Verificarea contoarelor de pagini                         | 23 |
|   | Verificarea duratei de viață rămase a cartuşelor de toner | 24 |
|   | Verificarea duratei de viață rămasă a pieselor            |    |
|   | Înlocuirea periodică a pieselor                           |    |
|   | Ambalarea și expedierea aparatului                        |    |
| В | Glosar                                                    | 28 |
| С | Index                                                     | 29 |

Setări generale

### NOTĂ

În majoritatea ilustrațiilor din acest ghid al utilizatorului este prezentat modelul DCP-9020CDW.

## Memoria de stocare

Setările dumneavoastră de meniu sunt stocate permanent, și în cazul unei căderi de tensiune, *nu* vor fi pierdute. Setările temporare (de exemplu Contrast) *vor fi* pierdute. De asemenea, în timpul unei pene de curent aparatul va păstra în memorie data și ora până la 60 de ore.

## Trecerea automată la ora de vară

Puteți configura aparatul să treacă automat la ora de vară. Automat, ceasul aparatului va fi dat înainte cu o oră primăvara și înapoi cu o oră toamna.

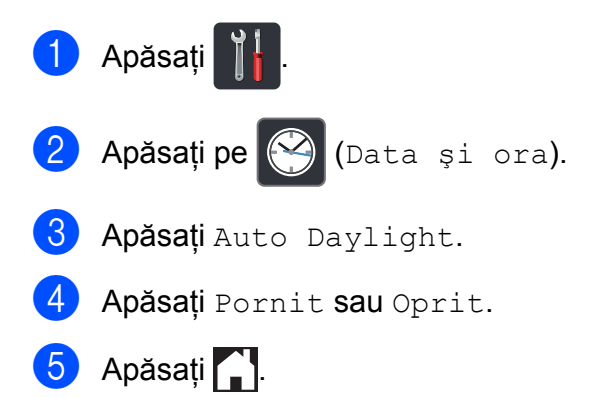

## Funcții ecologice

## **Economisire toner**

Puteți economisi tonerul folosind această funcție. Când setați Economisire toner la Pornit, documentele imprimate vor fi mai deschise. Setarea definită în fabricație este Oprit.

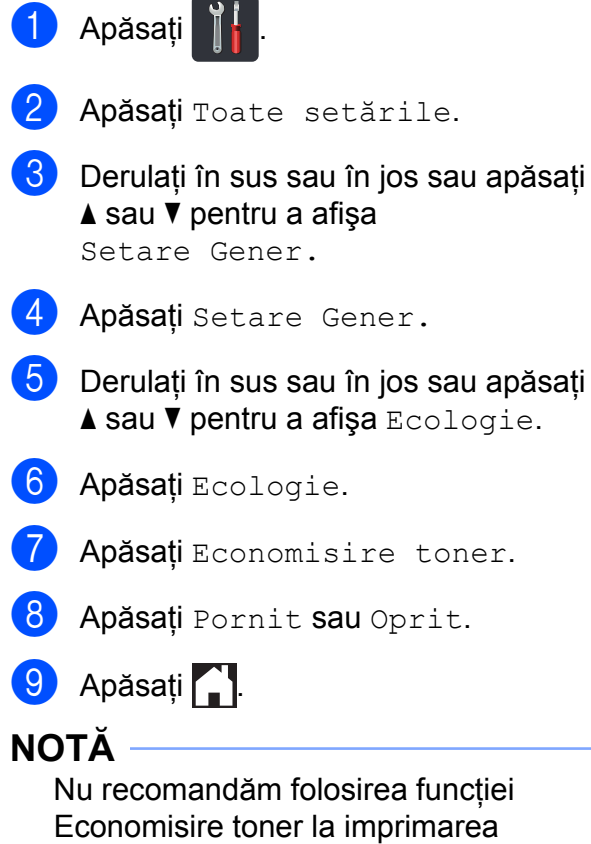

Economisire toner la imprimarea fotografiilor sau a imaginilor în tonuri de gri.

## **Modul Sleep**

Setarea duratei Sleep poate diminua consumul de energie. Când este în Modul Sleep (modul Funcționare economică), aparatul se comportă ca și cum ar fi oprit. Aparatul va ieși din acest mod și va porni imprimarea atunci când primește o acțiune de imprimare.

Puteți defini intervalul de timp în care aparatul trebuie să rămână inactiv înainte de a intra în modul Sleep. Temporizatorul va reporni dacă aparatul efectuează o operație, de exemplu dacă se primește o comandă pentru o activitate sau dacă faceți o copie. Setarea definită în fabricație este trei minute.

Dacă aparatul intră în modul Sleep, iluminarea fundal a ecranului tactil se oprește.

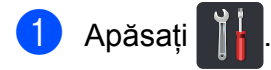

- Apăsați Toate setările.
- 3 Derulaţi în sus sau în jos sau apăsaţi
   ▲ sau ▼ pentru a afişa
   Setare Gener.
- 4) Apăsați Setare Gener.
- Derulați în sus sau în jos sau apăsați
   ▲ sau ▼ pentru a afişa Ecologie.
- 6 Apăsați Ecologie.
- **7) Apăsați** Oră sleep.
- Utilizând tastatura de pe ecranul tactil, introduceți intervalul de timp (0-50 minute) în care aparatul este inactiv, înainte de a intra în modul Sleep. Apăsați OK.

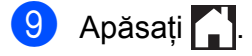

## Modul Deep Sleep

Dacă este în modul Sleep și nu primește nicio activitate pentru o anumită perioadă, aparatul va intra automat în Modul Deep Sleep. Modul Deep Sleep utilizează mai puțină energie decât Modul Sleep. Aparatul va ieși din acest mod atunci când primește o sarcină sau dacă apăsați pe ecranul tactil.

Dacă aparatul se află în Modul Deep Sleep, iluminarea de fundal a ecranului tactil se oprește și Cipește.

## Oprire automată

Dacă aparatul este în modul Deep Sleep de mai mult timp, acesta va trece automat în modul Oprit. Pentru a reactiva aparatul din

modul Oprit, apăsați pe 🕐 de pe panoul de control.

Puteți selecta cât timp doriți ca aparatul să stea în modul Deep Sleep înainte de a trece în modul Oprit. Setarea implicită este o oră.

#### NOTĂ

Aparatul nu va trece în modul Oprit dacă este conectat la o rețea cablată (DCP-9020CDW) sau la o rețea wireless sau dacă în memoria aparatului sunt date de imprimare securizate.

| 1 | Apăsați |  |
|---|---------|--|
|   | · ,     |  |

- 2) Apăsați Toate setările.
- 3 Derulaţi în sus sau în jos sau apăsaţi
   ▲ sau ▼ pentru a afişa
   Setare Gener.
- 4 Apăsați Setare Gener.
- Derulați în sus sau în jos sau apăsați
   ▲ sau ▼ pentru a afişa Ecologie.
- 6 Apăsați Ecologie.

7) Apăsați Oprire automată.

- 8 Derulați în sus sau în jos sau apăsați pe ▲ sau pe V pentru a afişa opțiunea dorită. Apăsați pe Oprit, 1oră, 2ore, 4ore sau pe 8ore.
- 🥑 Apăsați 🎦.

## Ecran tactil

## Setarea luminozității iluminării de fundal

Puteți regla luminozitatea iluminării de fundal a ecranului tactil LCD. Dacă aveți dificultăți la citirea ecranului tactil, încercați să modificați setarea luminozității.

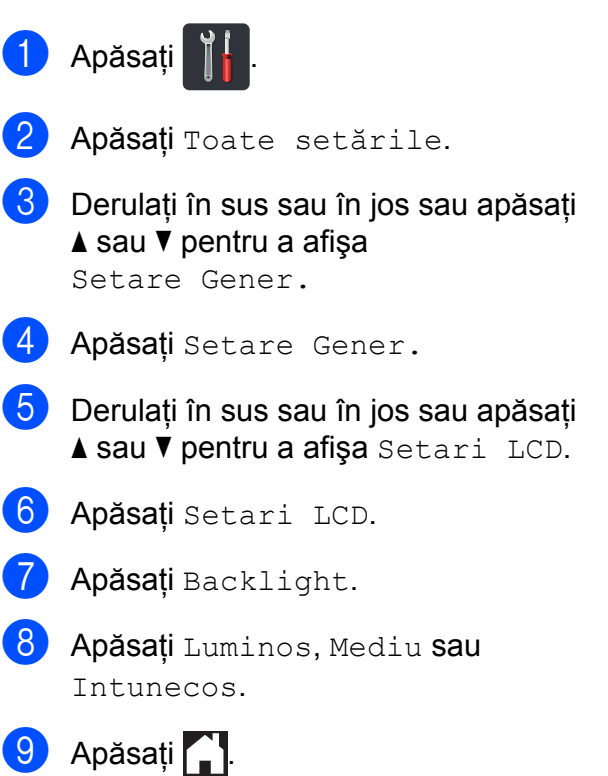

### Setarea temporizatorului de estompare a iluminării de fundal

Puteți seta durata pentru care iluminarea de fundal a ecranului tactil LCD rămâne pornită după trecerea la ecranul principal.

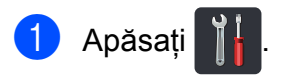

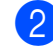

Apăsați Toate setările.

- 3 Derulaţi în sus sau în jos sau apăsaţi ▲ sau ▼ pentru a afişa Setare Gener.
- 4 Apăsați Setare Gener.
- 5 Derulați în sus sau în jos sau apăsați ▲ sau ♥ pentru a afişa Setari LCD.
- 6 Apăsați Setari LCD.
- **7** Apăsați Dim Timer.
- 8 Apăsați Oprit, 10Sec., 20Sec. sau 30Sec.
- 9 Apăsați 🊺.

2

## Funcțiile de securitate

## **Secure Function Lock 2.0**

Secure function lock (Blocare de securitate) permite restricționarea accesului public la anumite funcții ale aparatului:

- Copy (Copiere)
- Scan (Scanare)<sup>1</sup>
- Print (Imprimare)<sup>2</sup>
- Web Connect (Conectare web) (Upload (Încărcare))
- Web Connect (Conectare web) (Download (Descărcare))
- Color Print (Imprimare color)<sup>23</sup>
- Page Limit (Limită de pagină)<sup>3</sup>
- Scanarea include acțiuni de imprimare prin Brother iPrint&Scan.
- <sup>2</sup> Imprimare şi Imprimare color includ acțiuni de imprimare prin AirPrint, Google Cloud Print şi Brother iPrint&Scan.
- <sup>3</sup> Disponibil pentru Print (Imprimare), Copy (Copiere) şi Web Connect (Conectare web) (Download (Descărcare)).

De asemenea, această caracteristică previne schimbarea setărilor implicite ale aparatului de către utilizatori, limitând accesul la setările meniului.

Înainte de a utiliza funcțiile de securitate, trebuie să introduceți o parolă de administrator.

Administratorul poate stabili restricții pentru utilizatori individuali pe bază de parolă de utilizator.

Memorați bine parola. Dacă ați uitat parola, trebuie să resetați parola memorată în aparat. Pentru informații despre resetarea parolei, contactați Centrul de asistență clienți Brother.

#### NOTĂ

- Puteți seta manual funcția Secure Function Lock de la ecranul tactil sau utilizând Web Based Management (tehnologie de management de sisteme) sau BRAdmin Professional 3 (numai pentru Windows<sup>®</sup>). Vă recomandăm să utilizați Web Based Management (tehnologie de management de sisteme) sau BRAdmin Professional 3 (numai pentru Windows<sup>®</sup>) pentru a configura această caracteristică (➤➤ Ghidul utilizatorului de rețea).
- Numai administratorii pot seta limitări şi face schimbări pentru fiecare utilizator.

## Inainte de a începe utilizarea Secure Function Lock 2.0

Puteti configura setările Secure Function Lock 2.0 utilizând un browser web. Înainte de configurare, sunt necesare următoarele pregătiri.

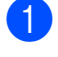

Porniți browserul web.

Tastați "http://adresa IP a aparatului/" în bara de adrese a browserului (unde "adresa IP a aparatului" este adresa IP a aparatului Brother).

De exemplu:

http://192.168.1.2/

### NOTĂ

Puteti găsi adresa IP a aparatului în lista Configurare retea (>> Ghidul utilizatorului de retea: Imprimarea raportului de configurare retea).

3 Tastați o parolă în caseta Login (Înregistrare). (Aceasta este o parolă folosită pentru conectarea la pagina web a aparatului, nu parola de administrator pentru Secure Function Lock.) Faceti clic pe  $\rightarrow$ .

| Login 🔁 🔁         |            |
|-------------------|------------|
|                   |            |
| Status            |            |
| Device Status     | Pregatit   |
| Automatic Refresh | ● Off ◎ On |
| Toner Level       |            |

### NOTĂ

Dacă utilizati un browser web pentru a configura setările aparatului pentru prima dată, setați o parolă.

- 1 Faceti clic pe Please configure the password (Configurati parola).
- 2 Tastați o parolă (până la 32 caractere).
- 3 Reintroduceți parola în câmpul **Confirm New Password** (Confirmare parolă nouă).
- 4 Faceți clic pe **Submit** (Trimitere).

### Configurarea și modificarea parolei administratorului

Puteti configura aceste setări folosind un browser web. Pentru a configura pagina web, consultati Înainte de a începe utilizarea Secure Function Lock 2.0 ➤> pagina 6. Apoi configurati contul de administrator.

#### Setarea parolei de administrator

Parola administratorului este folosită pentru a configura utilizatorii și pentru a activa sau dezactiva functia Secure Function Lock. (Consultați Setarea utilizatorilor restricționați >> pagina 7 și Activarea/dezactivarea functiei Secure Function Lock >> pagina 8.)

Faceti clic pe Administrator.

Faceți clic pe Secure Function Lock.

3 Introduceți un număr format din patru cifre pentru parolă în câmpul New Password (Parolă nouă).

| Secure Functio                 | n Lock |                 |                |                 |                       |                       |                |                    |                 |
|--------------------------------|--------|-----------------|----------------|-----------------|-----------------------|-----------------------|----------------|--------------------|-----------------|
| Function Lock                  |        | ¢               | € Off          | O On            |                       |                       |                |                    |                 |
|                                |        |                 |                |                 |                       |                       |                |                    |                 |
| Administrator Passw            | ora    | _               |                |                 |                       |                       |                |                    |                 |
| New Password                   |        |                 |                |                 |                       |                       |                |                    |                 |
| Retype Password                |        |                 |                |                 |                       |                       |                |                    |                 |
|                                |        |                 |                | Drink Activitie | 15                    |                       |                | Other              | *               |
|                                |        |                 |                | THE ACOME       |                       |                       |                | ound               | -               |
| ID Number/Name                 |        |                 |                | Pri             | nt Optior             | 1                     |                | Web                | -<br>Conn       |
| ID Number/Name                 |        | Print           | Сору           | Color Print     | nt Option<br>Pr<br>On | age Limit<br>Max.     | Scan           | Web                | Conn<br>Do      |
| ID Number-Name<br>Public Mode  | PIN    | Print           | Copy           | Color Print     | nt Option<br>Pr<br>On | age Limt<br>Max.<br>0 | Scan           | Upload             | Do              |
| ID Number Name Public Mode     | PIN    | Print           | Copy<br>V      | Color Print     | nt Option<br>Pi<br>On | age Limt<br>Max.<br>0 | Scan<br>V      | Upload<br>V        | Do <sup>1</sup> |
| ID Number/Name Public Mode 1 2 | PN     | Print<br>V<br>V | Copy<br>V<br>V | Color Print     | nt Option<br>Pi<br>On | age Limt<br>Max.<br>0 | Scan<br>V<br>V | Veb<br>Upload<br>V | Do              |

- 4 Retastați parola în câmpul **Retype Password** (Reintroduceți parola).
- 5 Faceți clic pe **Submit** (Trimitere).

#### Modificarea parolei de administrator

- Faceți clic pe Administrator.
- 2 Faceți clic pe Secure Function Lock.
- 3 Introduceți un număr format din patru cifre pentru parolă în câmpul New Password (Parolă nouă).
- 4 Retastați parola în câmpul **Retype Password** (Reintroduceți parola).
- **(5)**

Faceti clic pe Submit (Trimitere).

### Setarea utilizatorilor restricționați

Puteți configura utilizatorii cu restricții și o parolă. Puteți configura până la 25 de utilizatori restricționați.

Puteti configura aceste setări folosind un browser web. Pentru a configura pagina web, consultati Înainte de a începe utilizarea Secure Function Lock 2.0 ➤> pagina 6. Apoi urmați acești pași:

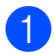

Faceți clic pe Administrator.

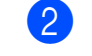

- Faceti clic pe Secure Function Lock.
- Tastati un nume de grup sau un nume de utilizator în format alfanumeric (până la 15 caractere) în câmpul ID Number/ Name (Nume/Număr ID) și apoi tastați o parolă formată din patru cifre în câmpul PIN.

| istrator Network      |      |          |          |                 |           |                   |          |          |          |
|-----------------------|------|----------|----------|-----------------|-----------|-------------------|----------|----------|----------|
| Secure Function       | Lock |          |          |                 |           |                   |          |          |          |
| Function Lock         |      | 0        | Off      | O On            |           |                   |          |          |          |
| Administrator Passwoi | rd   |          |          |                 |           |                   |          |          |          |
| New Password          |      | Г        |          |                 |           |                   |          |          |          |
| Retype Password       |      |          |          |                 |           |                   |          |          |          |
|                       |      |          |          | Print Activitie | es        |                   |          | Other    | s        |
| ID Number/Name        | PIN  |          |          | Pri             | nt Option |                   |          | Web      | Connect  |
|                       |      | Print    | Сору     | Color Print     | On        | age Limit<br>Max. | Scan     | Upload   | Download |
| Public Mode           |      | <b>V</b> |          | <b>V</b>        |           | 0                 | <b>V</b> | <b>v</b> | <b>V</b> |
| 1                     |      | <b>V</b> |          | <b>V</b>        |           | 0                 | <b>V</b> | <b>V</b> |          |
| 2                     |      | <b>V</b> | <b>V</b> | <b>V</b>        |           | 0                 | <b>V</b> | <b>V</b> |          |
| 3                     |      | <b>V</b> | <b>V</b> | <b>V</b>        |           | 0                 | <b>V</b> | <b>V</b> | <b>V</b> |

- 4 Ștergeți funcțiile pe care doriți să le restricționați în caseta de validare Print (Imprimare) și în caseta de validare Others (Altele). Pentru a configura numărul maxim de pagini, selectati caseta de validare On (Pornit) în Page Limit (Limită de pagină) și apoi tastati numărul în câmpul Max.

Faceți clic pe Submit (Trimitere).

## Configurarea și modificarea modului Utilizator public

Modul utilizator public limitează funcțiile la care au acces toți utilizatorii care nu au parolă.

La configurarea restricțiilor pentru Utilizator public, trebuie să utilizați Web Based Management (tehnologie de management de sisteme) sau BRAdmin Professional 3 (numai pentru Windows<sup>®</sup>) (>> Ghidul utilizatorului de retea).

**1** Faceți clic pe **Administrator**.

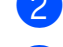

2 Faceti clic pe Secure Function Lock.

3 Ştergeți funcțiile pe care doriți să le restricționați în caseta de validare Print (Imprimare) și în caseta de validare **Others** (Altele). Pentru a configura numărul maxim de pagini, selectați caseta de validare On (Pornit) în Page Limit (Limită de pagină) și apoi tastați numărul în câmpul Max.

| occure r anettor     | Lock |                                                                                                    |                     |                                                                                                    |            |                   |                                                                                                    |                                                                                                    |      |
|----------------------|------|----------------------------------------------------------------------------------------------------|---------------------|----------------------------------------------------------------------------------------------------|------------|-------------------|----------------------------------------------------------------------------------------------------|----------------------------------------------------------------------------------------------------|------|
| Function Lock        |      | 0                                                                                                    | ) Off               | O On                                                                                                    |            |                   |                                                                                                    |                                                                                                    |      |
| Administrator Passwo | rd   |                                                                                                    |                     |                                                                                                    |            |                   |                                                                                                    |                                                                                                    |      |
| New Password         |      | E                                                                                                    |                     |                                                                                                    |            |                   |                                                                                                    |                                                                                                    |      |
| Retype Password      |      |                                                                                                    |                     |                                                                                                    |            |                   |                                                                                                    |                                                                                                    |      |
|                      |      |                                                                                                    |                     | Print Activitie                                                                                                    | es         |                   |                                                                                                    | Other                                                                                                    | s    |
| ID Number/Name       |      |                                                                                                    |                     | Pri                                                                                                    | int Option | n i               |                                                                                                    | Web                                                                                                    | Conn |
|                      |      | Print                                                                                                    | Сору                | Color Print                                                                                                    | On         | age Limit<br>Max. | Scan                                                                                                    | Upload                                                                                                    |      |
|                      |      |                                                                                                    |                     |                                                                                                    | -          |                   |                                                                                                    |                                                                                                    |      |
| Public Mode          |      | <b>V</b>                                                                                                    | <b>V</b>            | <b>V</b>                                                                                                    |            | 0                 |                                                                                                    |                                                                                                    |      |
| Public Mode          |      | <ul> <li>✓</li> </ul>                                                                                                    | <ul><li>✓</li></ul> | <ul> <li></li> <li></li> <li><td></td><td>0</td><td></td><td><ul> <li>Image: A state of the state of the state of</li></ul></td><td></td></li></ul> |            | 0                 |                                                                                                    | <ul> <li>Image: A state of the state of the state of</li></ul> |      |
| Public Mode 1 2      |      | <ul> <li>Image: A state</li> <li>Image: A state</li> <li>Image: A state<td>V<br/>V<br/>V</td><td>V<br/>V<br/>V</td><td></td><td>0</td><td><ul> <li>Image: Construction</li> <li>Image: Construction</li> <li>Image: Construction&lt;</li></ul></td><td><ul> <li></li> <li></li> <li><td></td></li></ul></td></li></ul> | V<br>V<br>V         | V<br>V<br>V                                                                                                    |            | 0                 | <ul> <li>Image: Construction</li> <li>Image: Construction</li> <li>Image: Construction&lt;</li></ul> | <ul> <li></li> <li></li> <li><td></td></li></ul>                                                                                                    |      |

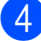

4 Faceti clic pe **Submit** (Trimitere).

## Activarea/dezactivarea **functiei Secure Function Lock**

### NOTĂ

Notați cu atenție parola de administrator. Dacă ați introdus greșit parola, pe ecranul tactil va fi afişat mesajul Parola Gresita. Introduceți parola corectă. Dacă ati uitat-o, contactati Centrul de asistență clienți Brother.

### Activarea Secure Function Lock

- 1 Apăsați
- Apăsati Toate setările.
- Derulați în sus sau în jos sau apăsați ▲ sau V pentru a afişa Setare Gener.
- 4 Apăsați Setare Gener.
- 5 Derulați în sus sau în jos sau apăsați **▲ sau V pentru a afişa** Securitate.
- 6 Apăsați Securitate.
- Apăsați Funct. Blocare.
- Apăsați Blocare Oprit→Pornit.
- Introduceți parola de administrator înregistrată, formată din patru cifre, utilizând tastatura de pe ecranul tactil. Apăsați OK.

### NOTĂ

Pictograma funcției Secure Function Lock este afișată pe ecranul Mai mult.

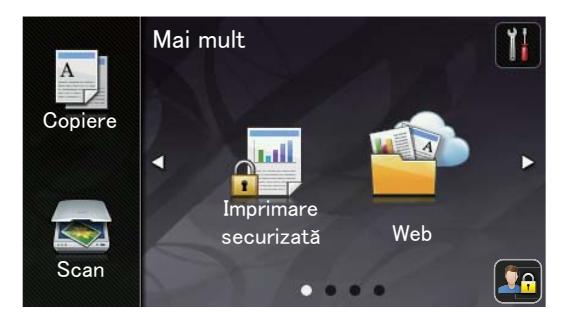

#### **Dezactivarea Secure Function Lock**

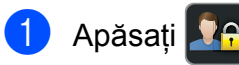

- 2 Apăsați Blocare Pornit→Oprit.
- Introduceți parola de administrator înregistrată, formată din patru cifre, utilizând tastatura de pe ecranul tactil. Apăsați OK.

## Comutarea utilizatorilor

Această setare permite trecerea de la utilizator restricționat înregistrat la modul public dacă opțiunea Secure function lock (Blocare de securitate) este activată.

## Trecerea la modul utilizator restricționat

- 1 Apăsați 💁
- 2 Apăsați Schimbare utilizator.
- 3 Derulaţi în sus sau în jos sau apăsaţi
   ▲ sau ▼ pentru a afişa numele utilizator.
- 4 Apăsați pe numele dvs. utilizator.
- 5 Introduceți parola din patru cifre utilizând tastatura de pe ecranul tactil. Apăsați OK.

#### NOTĂ

- Dacă ID-ul curent este restricționat pentru funcția dorită, pe ecranul tactil se va afişa Acces refuzat.
- Dacă pentru ID-ul dumneavoastră au fost definite restricții pentru limitarea numărului de pagini şi ați imprimat deja numărul maxim de pagini, pe ecranul tactil va fi afişat mesajul S-a depăşit limita sau Acces refuzat când încercați să imprimați date. Contactați administratorul pentru a verifica setările pentru Secure Function Lock.

#### Trecerea în modul Public

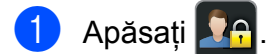

Apăsați Trecere la Public.

### NOTĂ

- După ce un utilizator restricționat a terminat de utilizat aparatul, acesta va reveni la modul Public după un minut.
- Dacă funcția dorită este restricționată pentru toți utilizatorii, mesajul Acces refuzat va fi afișat pe ecranul tactil și aparatul va reveni în modul Pregătit de funcționare. Contactați administratorul pentru a verifica setările pentru Secure Function Lock.
- Dacă în ID-ul dumneavoastră pentru funcția Imprimare color este selectată opțiunea Dezactivare, pe ecranul tactil va fi afişat mesajul Nicio permisiune dacă încercați să imprimați date color. Aparatul va imprima datele numai în format monocrom.

## **Blocarea setărilor**

Blocarea setărilor vă permite să setați o parolă pentru a împiedica alte persoane să schimbe accidental setările aparatului.

Memorați bine parola. Dacă ați uitat parola, trebuie să resetați parolele memorate în aparat. Contactați administratorul sau Centrul de asistență clienți Brother.

Dacă pentru Blocare setări este selectată opțiunea Pornit, nu puteți accesa setările aparatului.

2

## Configurarea parolei de administrator

1 Apăsați

- 2 Apăsați Toate setările.
- 3 Derulați în sus sau în jos sau apăsați
   ▲ sau ▼ pentru a afişa
   Setare Gener.
- 4 Apăsați Setare Gener.
- Derulați în sus sau în jos sau apăsați
   ▲ sau ♥ pentru a afişa Securitate.
- 6 Apăsați Securitate.
- **7** Apăsați Blocare setări.
- 8 Pentru parolă introduceți un număr format din patru cifre utilizând tastatura de pe ecranul tactil. Apăsați OK.
- 9 Reintroduceți parola în momentul în care pe ecranul tactil este afişat mesajul Verificare:. Apăsați OK.
- 1 Apăsați 🌄.

### Modificare parolă administrator pentru Blocarea setărilor

| 1  | Apăsați 🎁.                                                                                                    |
|----|----------------------------------------------------------------------------------------------------|
| 2  | Apăsați Toate setările.                                                                                                    |
| 3  | <b>Derulați în sus sau în jos sau apăsați</b><br><b>▲ sau ▼ pentru a afişa</b><br>Setare Gener.                                         |
| 4  | Apăsați Setare Gener.                                                                                                    |
| 5  | <b>Derulați în sus sau în jos sau apăsați</b><br><b>▲ sau V pentru a afişa</b> Securitate.                                              |
| 6  | Apăsați Securitate.                                                                                                    |
| 7  | Apăsați Blocare setări.                                                                                                    |
| 8  | <b>Apăsați</b> Seteaza Parola.                                                                                                    |
| 9  | Introduceți vechea parolă formată din<br>patru cifre utilizând tastatura de pe<br>ecranul tactil.<br>Apăsați OK.                        |
| 10 | Pentru a defini noua parolă, introduceți<br>un număr format din patru cifre utilizând<br>tastatura de pe ecranul tactil.<br>Apăsați OK. |
| 1  | Reintroduceți parola în momentul în<br>care pe ecranul tactil este afișat mesajul<br>Verificare:.<br>Apăsați OK.                        |
| 12 | Apăsați 🚹.                                                                                                    |

## Activarea/dezactivarea blocării setărilor

Dacă ați introdus greșit parola, pe ecranul tactil va fi afişat mesajul Parola Gresita. Introduceți parola corectă.

#### Activarea blocării setărilor

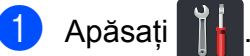

- 2 Apăsați Toate setările.
- 3 Derulați în sus sau în jos sau apăsați ▲ sau V pentru a afişa Setare Gener.
- 4 Apăsați Setare Gener.
- 5 Derulați în sus sau în jos sau apăsați **▲** sau **▼** pentru a afişa Securitate.
- 6 Apăsați Securitate.
- 7 Apăsați Blocare setări.
- 8 Apăsați Blocare Oprit→Pornit.
- 9 Introduceți parola de administrator înregistrată, formată din patru cifre, utilizând tastatura de pe ecranul tactil. Apăsați OK.

#### Dezactivarea blocării setărilor

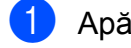

Apăsați pe 🔒 de pe ecranul tactil.

2 Introduceți parola de administrator înregistrată, formată din patru cifre, utilizând tastatura de pe ecranul tactil. Apăsati OK.

3

## Imprimarea rapoartelor

## Rapoarte

Următoarele rapoarte sunt disponibile:

1 Setari Utiliz.

Imprimă o listă a setărilor actuale.

2 Configurare rețea

Imprimă o listă a setărilor de rețea actuale.

3 Imprimare pct. cilindru

Imprimă foaia de verificare a punctelor de pe cilindru pentru rezolvarea unei probleme la imprimarea cu puncte.

4 Raport WLAN

Imprimați rezultatele diagnosticării conectivității rețelei fără fir LAN.

### Imprimarea unui raport

| 1 | Apăsați 📔                                                                                         |
|---|---------------------------------------------------------------------------------------------------|
| 2 | Apăsați Toate setările.                                                                           |
| 3 | <b>Derulați în sus sau în jos sau apăsați</b><br><b>▲ sau V pentru a afişa</b><br>Print Rapoarte. |
| 4 | Apăsați Print Rapoarte.                                                                           |
| 5 | Apăsați pe raportul pe care doriți să îl imprimați.                                               |
| 6 | Apăsați OK.                                                                                       |
| 7 | Apăsați 🎦.                                                                                        |

4

## Efectuarea copiilor

## Setări de copiere

Puteți modifica setările de copiere pentru următoarea copie.

Aceste setări sunt temporare. Aparatul revine la setările implicite la un minut după copiere.

Apăsați Copiere și apoi apăsați Opțiuni. Derulați în sus sau în jos sau apăsați ▲ sau ▼ pentru a derula setările de copiere. Când se afișează setarea dorită, apăsați pe aceasta și alegeți opțiunea preferată.

După ce ați terminat de modificat setările, apăsați pe Start culoare sau Start Mono.

## **Oprire copiere**

Pentru a opri copierea, apăsați pe 🗙.

## Îmbunătățirea calității de copiere

Aveți la dispoziție o gamă variată de setări de calitate din care puteți alege. Setarea definită în fabricație este Auto.

🔳 Auto

Auto este modul recomandat pentru imprimările normale. Adecvat pentru documentele care conțin atât text, cât și fotografii.

Text

Este recomandat pentru documentele care conțin în special text.

📕 Foto

Calitate mai bună pentru copierea fotografiilor.

Confirmare

Adecvat pentru copierea facturilor.

- 1) Încărcați documentul.
- 2 Apăsați pe 🧾 (Copiere).
- 3 Introduceți numărul de copii.
- 4 Apăsați Opțiuni.
- Derulați în sus sau în jos sau apăsați
   ▲ sau ▼ pentru a afişa Calitate.
- 6 Apăsați Calitate.

Apăsați Auto, Text, Foto sau Confirmare.

Bacă nu doriți să adăugați setări suplimentare, apăsați pe OK.

9 Apăsați Start culoare sau Start Mono.

## Mărirea sau micşorarea copiilor

Pentru mărirea sau micşorarea următoarei copii, urmați acești pași:

1) Încărcați documentul.

2

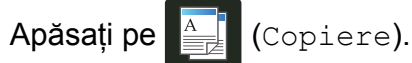

- 3 Introduceți numărul copiilor dorite.
- 4 Apăsați Opțiuni.
- Derulaţi în sus sau în jos sau apăsaţi
   ▲ sau ▼ pentru a afişa
   Lărgire/Reducere.
- 6 Apăsați Lărgire/Reducere.
- 7 Apăsați pe 100%, Mărire, Micşorare sau pe Particularizat (25-400%).
- 8 Procedați conform uneia dintre metodele de mai jos:
  - Dacă ați ales Mărire, apăsați pe raportul de mărire dorit.
  - Dacă alegeți Micşorare, derulați în sus sau în jos sau apăsați pe ▲ sau ▼ pentru a afişa raportul de micşorare dorit şi apoi apăsați pe acesta.
  - Dacă ați selectat Particularizat (25-400%), apăsați pe pentru a şterge procentajul afişat sau apăsați pentru a muta cursorul şi apoi introduceți un raport de mărire sau de micşorare de la 25% la 400% în incrementuri de 1%.

Apăsați OK.

Dacă ați selectat 100%, treceți la pasul 9.

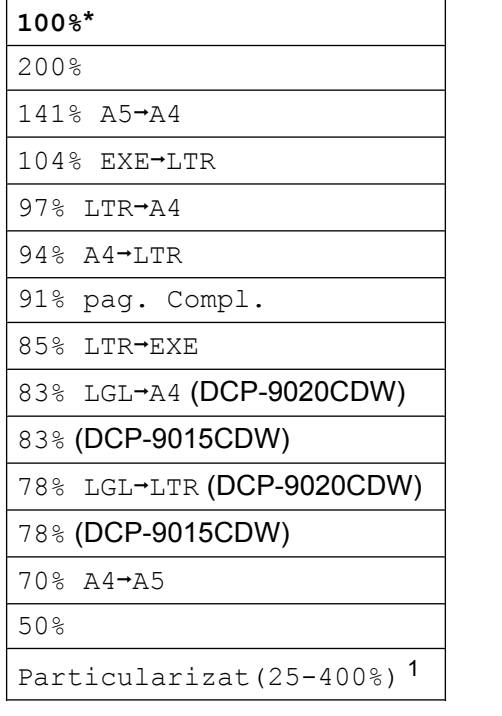

\* Setarea definită din fabricație este afișată în caractere aldine cu un asterisc.

- Particularizat (25-400%) vă permite să introduceți un raport de la 25% la 400% în incrementuri de 1%.
- 9 Dacă nu doriți să adăugați setări suplimentare, apăsați pe OK.
- 10 Apăsați Start culoare sau Start Mono.

#### NOTĂ

Asezare in Pag. nu *este* disponibilă cu Lărgire/Reducere.

## Copiere față verso

Înainte de a începe copierea față verso, trebuie să alegeți unul dintre aspectele de copiere față verso disponibile mai jos. Aspectul documentului determină aspectul de copiere față-verso pe care ar trebui să-l alegeți.

#### Tip portret

■ O față→Față verso întoarsă pe lungime

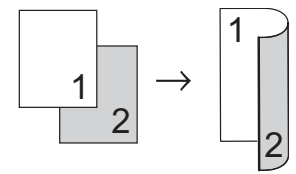

■ O față→Față verso întoarsă pe lățime

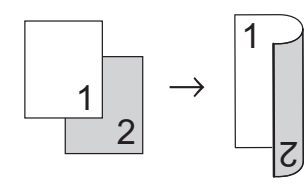

#### Tip vedere

■ O față→Față verso întoarsă pe lungime

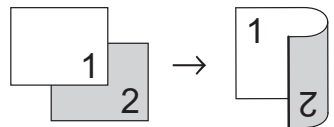

■ O față→Față verso întoarsă pe lățime

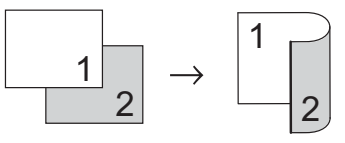

Încărcați documentul.

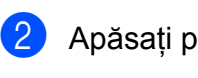

Apăsați pe 🔺 (Copiere).

- Introduceți numărul de copii.
- 4 Apăsați Opțiuni.
- Derulaţi în sus sau în jos sau apăsaţi
   ▲ sau ▼ pentru a afişa
   Copiere pe 2 feţe.

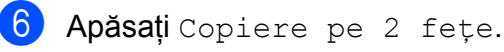

Alegeți una din următoarele opțiuni de aspect: Oprit, Pe 1 față→Pe 2 fețe Pliere pe latura lungă, Pe 1 față→Pe 2 fețe Pliere pe latura scurtă

- Dacă nu doriți să adăugați setări suplimentare, apăsați pe OK.
- 9 Apăsați pe Start culoare sau Start Mono pentru a scana pagina. (DCP-9020CDW) Dacă ați pus documentul în ADF, aparatul scanează paginile şi începe tipărirea.

## Dacă utilizați fereastra de sticlă a scanerului, treceți la pasul **()**.

- 10 După ce aparatul scanează pagina, apăsați pe Scanare pentru a scana pagina următoare.
- Aşezaţi următoarea pagină pe sticla scanerului.
- 12 Apăsați OK. Repetați paşii **()** - **()** pentru fiecare pagină a aspectului.
- 13 După scanarea tuturor paginilor, apăsați pe Terminat la pasul 
  pentru a încheia.

# Reglarea densității și a contrastului

#### Densitatea

Reglați densitatea copiei pentru a obține copii mai închise sau mai deschise.

Încărcați documentul.
 Apăsați pe (Copiere).

- 3 Introduceți numărul de copii.
- 4 Apăsați Opțiuni.
- 5 Derulați în sus sau în jos sau apăsați ▲ sau V pentru a afişa Densitate.
- 6 Apăsați Densitate.
- 7 Apăsați pe un nivel de densitate, de la deschis la închis.
- 8 Dacă nu doriți să adăugați setări suplimentare, apăsați pe OK.
- 9 Apăsați Start culoare sau Start Mono.

#### Contrastul

Reglați contrastul pentru ca imaginea să arate mai clară și mai strălucitoare.

| 1 | Încărcați documentul.                                                             |
|---|-----------------------------------------------------------------------------------|
| 2 | Apăsați pe 🛕 (Copiere).                                                           |
| 3 | Introduceți numărul de copii.                                                     |
| 4 | Apăsați Opțiuni.                                                                  |
| 5 | Derulați în sus sau în jos sau apăsați<br><b>▲ sau V pentru a afişa</b> Contrast. |
| 6 | Apăsați Contrast.                                                                 |
| 7 | Apăsați pe un nivel de contrast.                                                  |
| 8 | Dacă nu doriți să adăugați setări<br>suplimentare, apăsați pe OK.                 |
| 9 | <b>Apăsați</b> Start culoare <b>sau</b><br>Start Mono.                            |

#### Capitolul 4

1

### Sortarea copiilor

Puteți sorta copii multiple. Paginile vor fi sortate în ordinea 1 2 3, 1 2 3, 1 2 3 și așa mai departe.

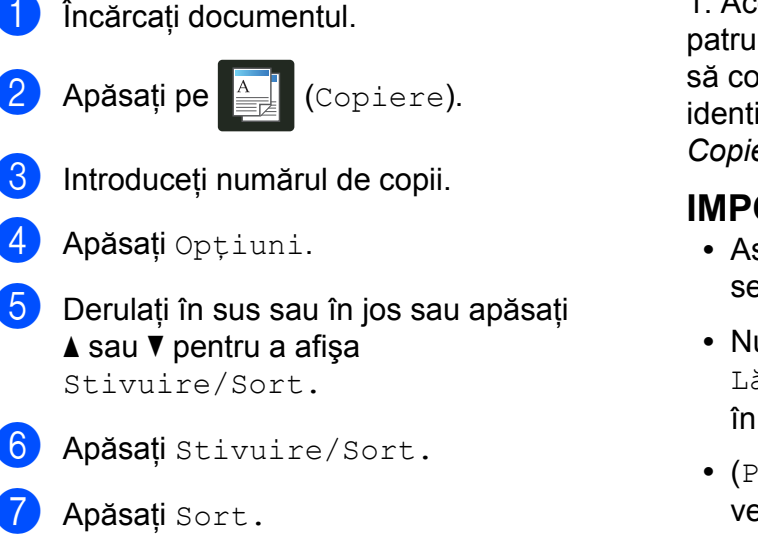

- 8 Citiți și confirmați lista afișată care contine setările alese. Dacă nu doriti să modificați nicio altă setare, apăsați pe OK.
- 9 Apăsați pe Start culoare sau Start Mono pentru a scana pagina. (DCP-9020CDW) Dacă ați pus documentul în ADF, aparatul scanează paginile și începe tipărirea.

#### Dacă utilizati fereastra de sticlă a scanerului, treceți la pasul ().

- 10 După ce aparatul scanează pagina, apăsați pe Da pentru a scana pagina următoare.
- Aşezaţi următoarea pagină pe sticla scanerului.
- 12 Apăsați OK. Repetați pașii (1) - (12) pentru fiecare pagină.
- 13 După scanarea tuturor paginilor, apăsați pe Nu la pasul () pentru a încheia.

## Copierea N în 1 (aspect pagină)

Puteți reduce cantitatea de hârtie utilizată la copiere prin folosirea facilității de copiere N în 1. Aceasta vă permite să copiați două sau patru pagini pe o singură pagină. Dacă doriti să copiați ambele părți ale unui act pe identitate pe o singură pagină, consultați Copie ID 2 în  $1 \rightarrow pagina 20$ .

#### IMPORTANT

- Asigurați-vă că dimensiunea hârtiei este setată la A4, Letter, Legal sau Folio.
- Nu puteți utiliza setarea Lărgire/Reducere cu caracteristica N în 1.
- (P) înseamnă tip portret și (L) înseamnă tip vedere.
- Încărcați documentul. Apăsați pe (Copiere). Introduceți numărul de copii. Apăsați Opțiuni. Derulați în sus sau în jos sau apăsați ▲ sau V pentru a afişa Asezare in Pag. 6 Apăsați Asezare in Pag. 7 Derulați în sus sau în jos sau apăsați ▲ sau V pentru a afişa Oprit (1 în 1), 2in1(P), 2in1(L),2în1(ID)<sup>1</sup>,4in1(P) **sau** 4in1(L). 1 Pentru informații despre 2în1 (ID), consultați Copie ID 2 în 1 ➤➤ pagina 20. 8 Apăsați pe opțiunea dorită. 9 Dacă nu doriți să adăugați setări suplimentare, apăsati pe OK.

4

 Apăsați pe Start culoare sau Start Mono pentru a scana pagina. (DCP-9020CDW) Dacă ați pus documentul în ADF, aparatul scanează paginile şi începe tipărirea.

## Dacă utilizați fereastra de sticlă a scanerului, treceți la pasul **()**.

- După ce aparatul scanează pagina, apăsaţi pe Da pentru a scana pagina următoare.
- Aşezaţi următoarea pagină pe sticla scanerului.
- Apăsați OK.
   Repetați paşii 1 1 pentru fiecare pagină a aspectului.
- După scanarea tuturor paginilor, apăsați pe Nu la pasul 
  pentru a încheia.

## La copierea de pe unitatea ADF (DCP-9020CDW):

Aşezați documentul *cu fața în sus*, în direcția indicată în ilustrație:

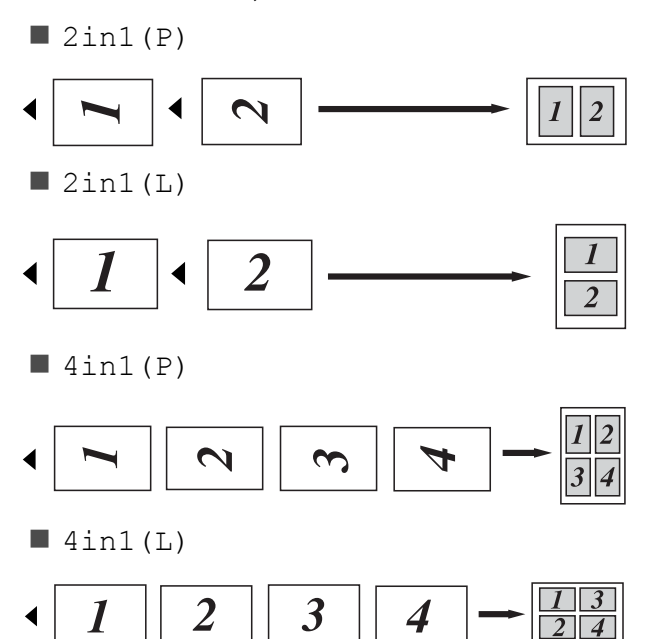

## Dacă la copiere folosiți fereastra de scanare:

Aşezați documentul *cu fața în jos*, în direcția indicată în ilustrație:

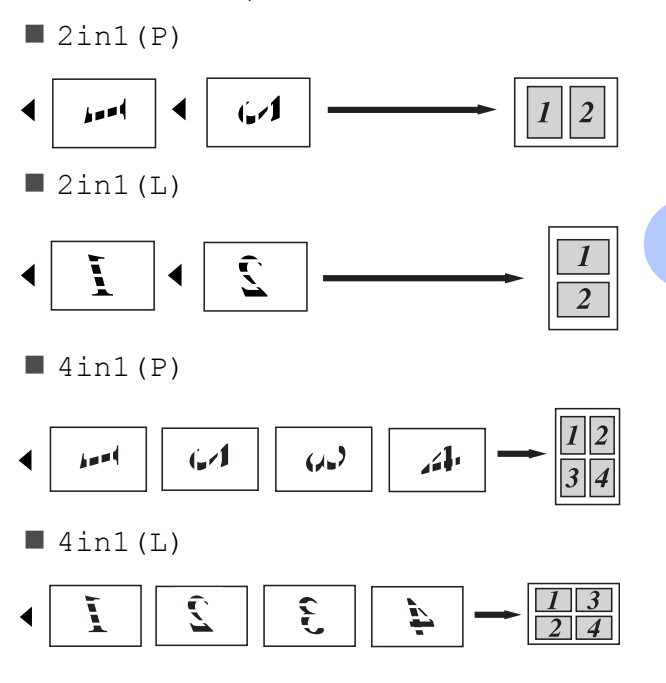

#### Capitolul 4

## Copie ID 2 în 1

Puteți copia ambele părți ale actului de identitate pe o singură pagină, păstrând dimensiunile originale ale cardului.

#### NOTĂ

Puteți copia acte de identitate în măsura în care acest lucru este permis de legislația în vigoare (➤➤ Ghid de siguranța produsului: *Utilizarea ilegală a echipamentului de copiere (numai pentru MFC şi DCP*).)

Aşezați actul de identitate *cu fața în jos*, lângă colțul din stânga al sticlei scanerului.

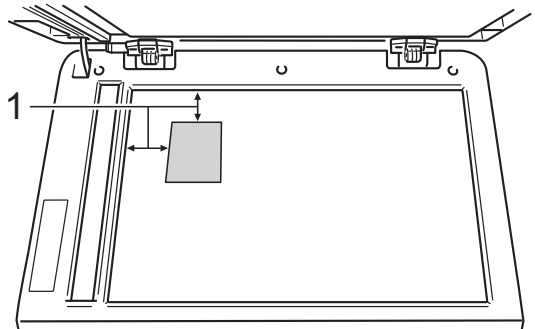

- 1 4 mm sau mai mult (sus, stânga)
- (DCP-9020CDW)

Chiar dacă un document este aşezat în ADF, aparatul scanează datele de pe sticla scanner-ului atunci când se află în acest mod.

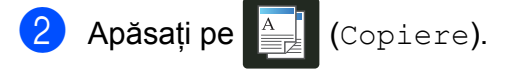

- Introduceți numărul de copii.
- 4 Apăsați Opțiuni.
- Derulați în sus sau în jos sau apăsați
   ▲ sau V pentru a afişa
   Asezare in Pag.

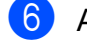

- Apăsați Asezare in Pag.
- 7 Derulați în sus sau în jos sau apăsați
   ▲ sau ▼ pentru a afişa 2în1 (ID).

8 Apăsați 2în1(ID).

Oitiți şi confirmați lista afişată cu opțiuni alese şi apoi apăsați pe OK.

Apăsați Start culoare sau Start Mono. Aparatul începe să scaneze o față a

documentului de identitate.

După ce aparatul scanează o față, apăsați pe Da. Întoarceți actul de identitate şi aşezați-l în apropierea colțului stânga pe sticla scanerului, apoi apăsați pe OK pentru a scana pe verso.

NOTĂ

Atunci când selectați Copiere 2 în 1 a actelor de identitate, aparatul setează calitatea la Foto și contrastul la +2.

12) Apăsați 🌄.

# Ajustarea nivelului de saturație al culorii

Puteți modifica setarea implicită definită pentru saturația culorii.

1 încărcați documentul.

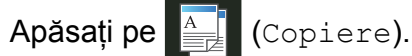

- Introduceți numărul de copii.
- 4 Apăsați Opțiuni.
- Derulaţi în sus sau în jos sau apăsaţi
   ▲ sau ▼ pentru a afişa
   Reglare culoare.
- 6 Apăsați Reglare culoare.
- **7** Apăsați Rosu, Verde sau Albastru.
- 8 Selectați un nivel pentru saturația culorii.
- 9 Repetați paşii 7 şi 8 dacă doriți să modificați următoarea culoare. După modificarea setărilor pentru culoare, apăsați pe .
- 10 Dacă nu doriți să adăugați setări suplimentare, apăsați pe OK.
- 11 Apăsați Start culoare.

## Eliminarea culorii de fundal

Eliminare culoare de fond **elimină** culoarea de fundal a documentului la copiere. Prin utilizarea acestei funcții copiile vor fi mai ușor de citit și puteți economisi toner.

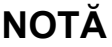

Această funcție se utilizează numai la efectuarea copiilor color.

| 1  | Încărcați documentul.                                                                              |
|----|----------------------------------------------------------------------------------------------------|
| 2  | Apăsați pe 📋 (Copiere).                                                                            |
| 3  | Introduceți numărul de copii.                                                                      |
| 4  | Apăsați Opțiuni.                                                                                   |
| 5  | <b>Derulați în sus sau în jos sau apăsați</b><br><b>▲ sau ▼ pentru a afişa</b><br>Setări avansate. |
| 6  | Apăsați Setări avansate.                                                                           |
| 7  | <b>Apăsați</b> Eliminare culoare<br>de fond.                                                       |
| 8  | <b>Apăsați</b> Scăzut, Mediu <b>sau</b> Înalt.                                                     |
| 9  | Dacă nu doriți să adăugați setări<br>suplimentare, apăsați pe OK.                                  |
| 10 | Apăsati Start culoare.                                                                             |

## Salvarea opțiunilor de copiere ca și comandă rapidă

Puteți stoca opțiunile de copiere pe care le utilizați cel mai des prin salvarea acestora ca și comandă rapidă.

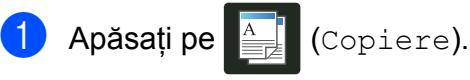

- 2 Apăsați Opțiuni.
- 3 Derulaţi în sus sau în jos sau apăsaţi pe ▲ sau ▼ pentru a afişa Calitate,

Lărgire/Reducere,

Copiere pe 2 fețe, Densitate, Contrast, Stivuire/Sort.,

Asezare in Pag.,

Reglare culoare **sau** 

Eliminare culoare de fond **și** apăsați pe setarea pe care doriți să o modificați. Apoi apăsați pe noua opțiune dorită.

Repetați acest pas pentru fiecare setare pe care doriți să o modificați.

4 Derulați în sus sau în jos sau apăsați pe ▲ sau pe ▼ pentru a afişa opțiunile disponibile şi apoi apăsați pe noua opțiune.

Repetați pașii (3) și (4) pentru fiecare setare pe care doriți să o modificați.

- 5 Dacă ați terminat alegerea noilor opțiuni, apăsați pe Salvare ca și Cmd. rapidă.
- 6 Citiți şi confirmați lista afişată cu opțiuni selectate pentru comanda rapidă şi apoi apăsați pe OK.

Introduceți un nume pentru comanda rapidă utilizând tastatura de pe ecranul tactil.

(Pentru a vă ajuta să introduceți litere:
➤ Manual de utilizare: Introducerea textului.)
Apăsați OK.

- 8 Apăsați pe OK pentru a salva comanda rapidă.
- 🥑 Apăsați 🏹.

## Economisirea hârtiei

Puteți utiliza Salvare hârtie pentru a reduce hârtia consumată la copiere. Opțiunile de dispunere 4 în 1 și de copiere față verso sunt predefinite în Salvare hârtie ca setări implicite.

- 1 Încărcați documentul.
- 2 Apăsați pe 📑 (Copiere).
- 3 Derulați la stânga sau la dreapta pentru a afişa Salvare hârtie.
- 4 Apăsați Salvare hârtie.
- 5 Introduceți numărul de copii.
- 6 Procedați conform uneia dintre metodele de mai jos:
  - Pentru a modifica mai multe setări, mergeți la pasul 7.
  - După ce ați terminat de modificat setările, mergeți la pasul ().

💋 Apăsați Opțiuni.

- Derulaţi în sus sau în jos sau apăsaţi pe ▲ sau pe V pentru a afişa setările disponibile şi apoi apăsaţi pe setarea dorită.
- 9 Derulaţi în sus sau în jos sau apăsaţi pe
   ▲ sau pe ▼ pentru a afişa opţiunile disponibile şi apoi apăsaţi pe noua opţiune.

Repetați pașii (3) și (9) pentru fiecare setare dorită. După ce ați terminat de modificat setările, apăsați pe OK.

(1) Apăsați Start culoare sau Start Mono. A Întrețin

## Întreținerea periodică

## Verificarea aparatului

### Efectuarea unui test de imprimare

Puteți imprima o pagină test de imprimare pentru a verifica calitatea imprimării.

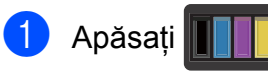

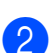

Apăsați Printeaza Test.

 Pe ecranul tactil va fi afişat mesajul Apăsați pe [OK].
 Apăsați OK.
 Aparatul va imprima un test de imprimare.

4 Apăsați 🏠

# Verificarea contoarelor de pagini

Puteți vedea contoarele de pagini ale aparatului pentru copii, pagini imprimate sau per total.

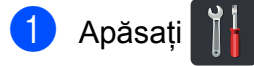

- 2 Apăsați Toate setările.
- Oerulaţi în sus sau în jos sau apăsaţi
  ▲ sau ▼ pentru a afişa Info. aparat.
- 4 Apăsați Info. aparat.
- 5 Apăsați Contor. Pe ecranul tactil este afişat numărul de pagini pentru Total, listă, Copiere şi pentru Tipărire.

🌀 Apăsați 🏹.

A

## Verificarea duratei de viață rămase a cartuşelor de toner

Puteți vedea durata de viață aproximativă rămasă a cartuşelor de toner.

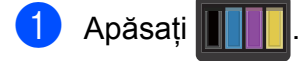

2 Apăsați Durată toner. Pe ecranul tactil se afişează durata de viață aproximativă rămasă a cartuşelor de toner într-un grafic cu bare.

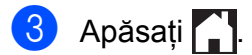

## Verificarea duratei de viață rămasă a pieselor

Puteți vedea durata de viață a pieselor aparatului pe ecranul tactil.

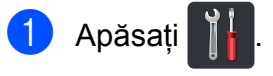

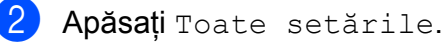

Oerulaţi în sus sau în jos sau apăsaţi
▲ sau ▼ pentru a afişa Info. aparat.

4 Apăsați Info. aparat.

5 Apăsați Funcționare componente.

6 Apăsați ▲ sau V pentru a vizualiza durata de viață aproximativă rămasă pentru Cilindru negru (BK), Cilindru cyan (C), Cilindru magenta (M), Cilindru galben (Y), Unitate de transfer, Unitate de fuziune, Kit PF.

## 7 Apăsați 🏠.

#### NOTĂ

Durata de viață rămasă a cartuşului de toner este afişată în raportul Setări utilizator (consultați *Imprimarea unui raport* **>>** pagina 13).

## Înlocuirea periodică a pieselor

Pentru a păstra calitatea imprimării, înlocuirea periodică a pieselor trebuie să se facă regulat. Unitatea de fuziune și componentele setului PF enumerate în tabel trebuie să fie înlocuite după imprimarea a aproximativ 50.000 de pagini <sup>1</sup>. Dacă pe ecranul tactil sunt afișate aceste mesaje contactați Centrul de asistență clienți Brother.

| Mesaj pe ecranul<br>tactil | Descrierea                                                           |
|----------------------------|----------------------------------------------------------------------|
| Înlocuire cuptor           | Înlocuiți unitatea de<br>fuziune.                                    |
| Înlocuire kit PF           | Înlocuiți setul de<br>alimentare cu hârtie<br>pentru tava de hârtie. |

Pagini în format A4 sau Letter, imprimate pe o singură parte.

## Ambalarea şi expedierea aparatului

## AVERTIZARE

Aparatul este greu și cântărește peste 20,0 de kg. Pentru a preveni eventualele accidentări, acesta trebuie să fie ridicat de cel puțin două persoane. Se recomandă ca o persoană să țină partea din față a aparatului și o persoană să țină partea din spate, așa cum este prezentat în ilustrație. Fiți atent să nu vă prindeți degetele atunci când așezați aparatul jos.

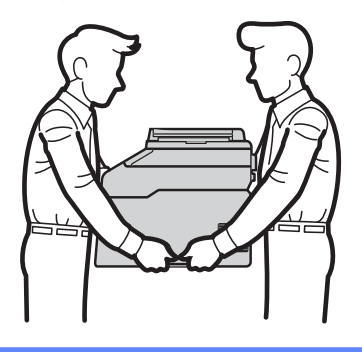

### NOTĂ

Dacă trebuie să expediați aparatul, indiferent de motiv, reambalați-l cu atenție în ambalajul original pentru a evita deteriorarea acestuia în timpul transportului. Transportatorul trebuie să asigure aparatul în mod corespunzător.

- Apăsați şi mențineți apăsat bentru a opri aparatul. Opriți aparatul pentru a se răci timp de 10 minute.
- 2 Deconectați toate cablurile și apoi scoateți cablul de alimentare din priza de curent.
- 3 Aşezaţi materialul de ambalare (1) în cutia de carton.

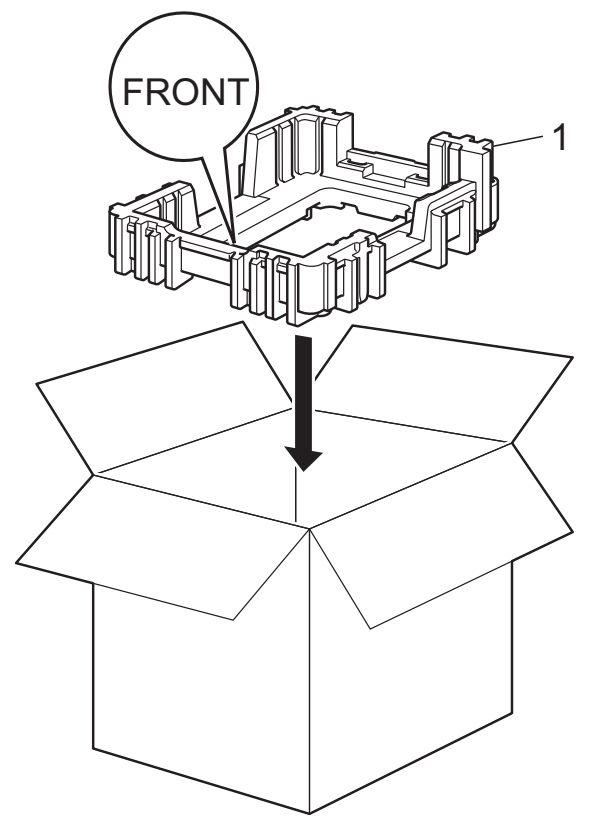

4 Împachetați aparatul într-o pungă de plastic, apoi așezați-l pe partea de jos a materialului de ambalare (1).

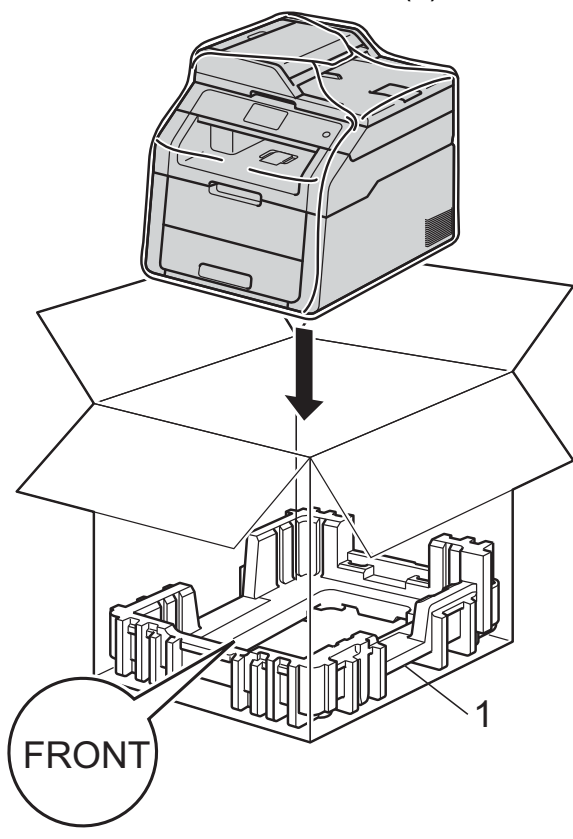

5 Aşezați materialul de ambalare (2) marcat cu "R" pe partea din dreapta a aparatului. Aşezați materialul de ambalare (3) marcat cu "L" în partea din stânga a aparatului. Aşezați cablul de alimentare cu curent alternativ și materialele imprimate în cutia de carton originală, după cum se arată în ilustrație.

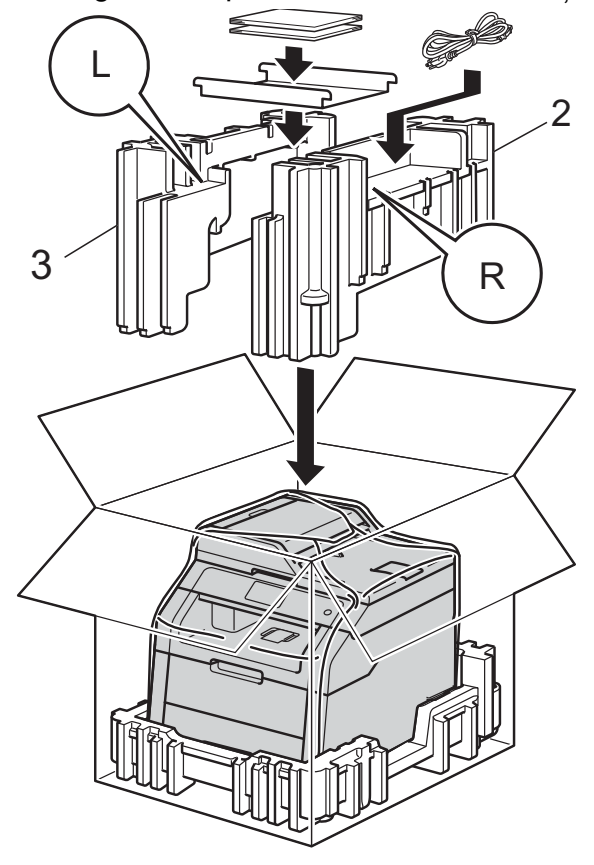

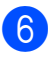

6 Închideți cutia de carton și aplicați bandă de sigilare.

Glosar

Aceasta este o listă ce conține caracteristicile și termenii ce apar în manualele Brother. Disponibilitatea acestor caracteristici depinde de modelul pe care l-ați achiziționat.

#### ADF (alimentator automat de documente)

Documentul poate fi aşezat în ADF şi scanat automat pagină cu pagină.

#### Anulare activitate

Anulează o activitate de imprimare programată și o șterge din memoria aparatului.

#### Contrast

Setare folosită pentru compensarea documentelor prea deschise sau prea închise, copiile documentelor închise fiind imprimate estompat, iar cele ale documentelor deschise fiind imprimate accentuat.

#### Densitate

Modificarea densității face întreaga imagine mai deschisă sau mai închisă.

## Ecran tactil LCD și panou tactil de 3,7 inci (93,4 mm)

Ecranul tactil LCD (ecran cu cristale lichide) de la aparat afişează mesaje interactive și solicitări pentru utilizarea aparatului. Puteți acționa ecranul tactil apăsând sau derulând pe ecran.

#### Listă cu setările utilizatorului

Un raport imprimat care arată setările actuale ale aparatului.

#### OCR (recunoaștere optică a caracterelor)

Aplicația software Nuance™ PaperPort™ 12SE sau Presto! PageManager efectuează conversia unei imagini de text în text pe care îl puteți edita.

#### Rezoluție

Numărul de linii verticale și orizontale pe un țol.

#### Scanare

Procesul de trimitere a unei imagini electronice a unui document de hârtie în computerul dumneavoastră.

#### Setări temporare

Puteți alege anumite opțiuni pentru fiecare copie fără să modificați setările implicite.

#### Tabele de setări

Instrucțiuni "dintr-o privire" care vă prezintă toate setările și opțiunile disponibile pentru configurarea aparatului.

#### Tonuri de gri

Tonuri de gri disponibile pentru copierea fotografiilor.

#### Volum semnal sonor

Setarea volumului pentru sunetul redat la apăsarea unei taste sau la comiterea unei erori.

**C** Index

## Α

| Apple Macintosh                    |    |
|------------------------------------|----|
| Ghidul utilizatorului de software. |    |
| Aspect pagină (N în 1)             | 18 |

## С

| Calitate<br>copiere<br>ControlCenter2 (pentru Macintosh)<br>➤> Ghidul utilizatorului de software.<br>ControlCenter4 (pentru Windows <sup>®</sup> )<br>➤> Ghidul utilizatorului de software. | 14 |
|----------------------------------------------------------------------------------------------------|----|
| Соріе                                                                                                    |    |
| calitate                                                                                                    | 14 |
| contrast                                                                                                    | 17 |
| Copie ID 2 în 1                                                                                                    | 20 |
| Densitate                                                                                                    | 17 |
| Mărire/Reducere                                                                                                    | 15 |
| N în 1 (aspect pagină)                                                                                                    | 18 |
| sortare                                                                                                    | 18 |
| Copie față verso                                                                                                    | 16 |
| Copiere                                                                                                    |    |
| buton                                                                                                    | 14 |
| fată verso                                                                                                    | 16 |
| setări temporare                                                                                                    | 14 |
| utilizând ADF                                                                                                    | 19 |
| utilizând sticla scanerului 16, 18,                                                                                                    | 19 |

## Ε

| Economisire toner                | 2 |
|----------------------------------|---|
| Ecran tactil                     |   |
| luminozitate iluminare de fundal | 4 |

#### 

| Imprimare                             |    |
|---------------------------------------|----|
| rapoarte                              | 13 |
| Ghidul utilizatorului de software.    |    |
| Informații despre aparat              |    |
| contoare pagini                       | 23 |
| verificarea duratei de viață rămasă a |    |
| pieselor                              | 24 |
|                                       |    |

## Î

| Întreținere, periodică                | 23 |
|---------------------------------------|----|
| verificarea duratei de viață rămasă a |    |
| pieselor                              | 24 |

## Μ

| 15 |
|----|
|    |
| 1  |
| 3  |
| 3  |
| 2  |
|    |

### Ν

| N în 1 (aspect pagină) 18                       |
|-------------------------------------------------|
| Nuance <sup>™</sup> PaperPort <sup>™</sup> 12SE |
| >> Ghidul utilizatorului de software și meniul  |
| Ajutor din aplicația PaperPort™ 12SE            |
| pentru a accesa ghidurile introductive Cum      |
| să                                              |

### 0

| Ora de vară |  |
|-------------|--|
|-------------|--|

### Ρ

| Pană de curent                      | 1 |
|-------------------------------------|---|
| Presto! PageManager                 |   |
| Ghidul utilizatorului de software.  |   |
| meniul Ajutor din aplicația Presto! |   |
| PageManager.                        |   |

### R

| Rapoarte                  | 13 |  |
|---------------------------|----|--|
| Configurare rețea         | 13 |  |
| Imprimare puncte cilindru | 13 |  |
| modul de imprimare        | 13 |  |
| Raport WLAN               | 13 |  |
| Setări utilizator         | 13 |  |

#### S

### U

Unitate de cilindru verificare (durată de viață rămasă) ...... 24

### W

Windows<sup>®</sup> → Ghidul utilizatorului de software.

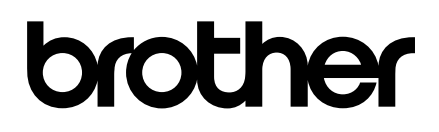

Vizitați-ne pe Web http://www.brother.com/

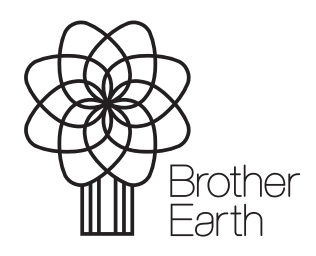

www.brotherearth.com